### Last updated 8/11/20

# These slides describe the use of the SignalTap tool inside of Quartus

Upon completion: You should be able create your own SignalTap environments to debug designs

- Your simulation showed your design works
- but
- Your hardware does not work
  - Review test coverage of simulations
  - Add signals to the design and bring them out to pins to see them
  - Signal Tap

- SignalTap II
  - Embedded Logic Analyzer
  - System-level debugging tool that captures and displays signals

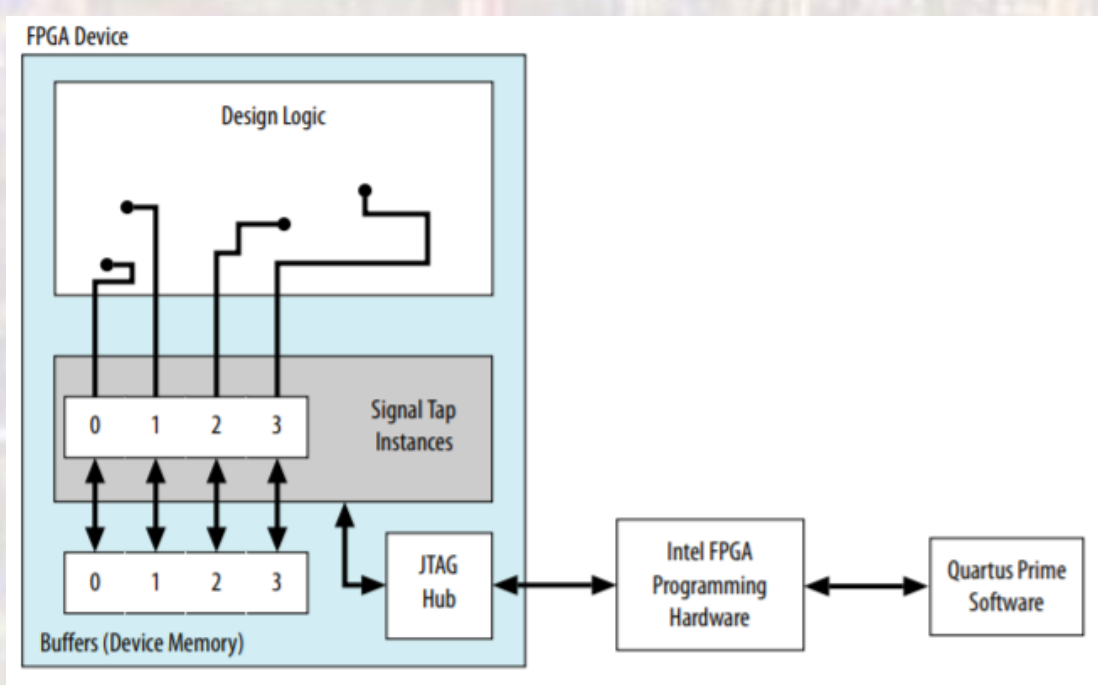

- SignalTap II
  - This modifies our baseline design
    - Potentially impacts timing
    - Potentially impacts implementation
  - Not an issue for our simple designs

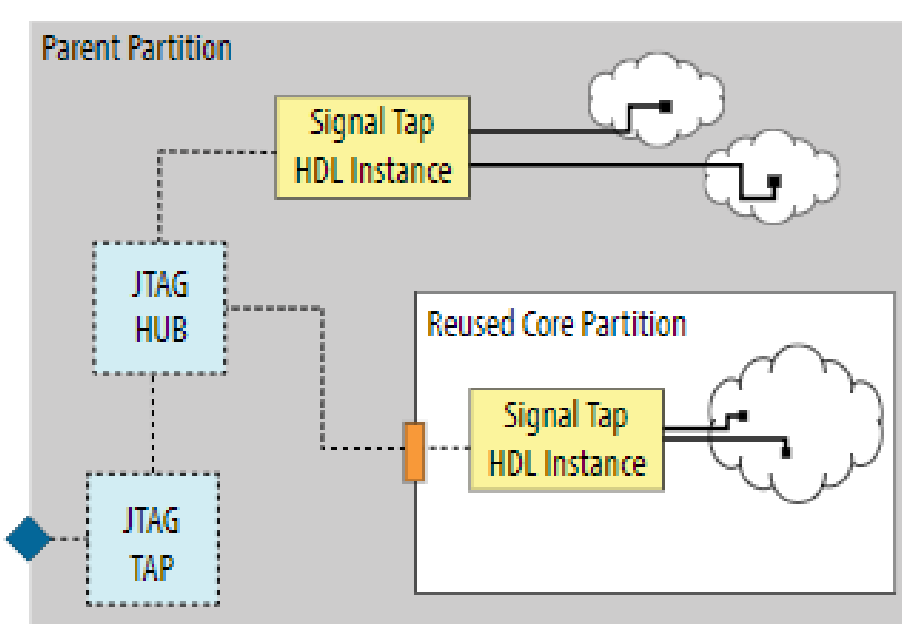

5

Signal Tap HDL Instance

- SignalTap II
  - Uses on-device memory to store samples
    - Allows high speed data storage
    - Uses up some available memory

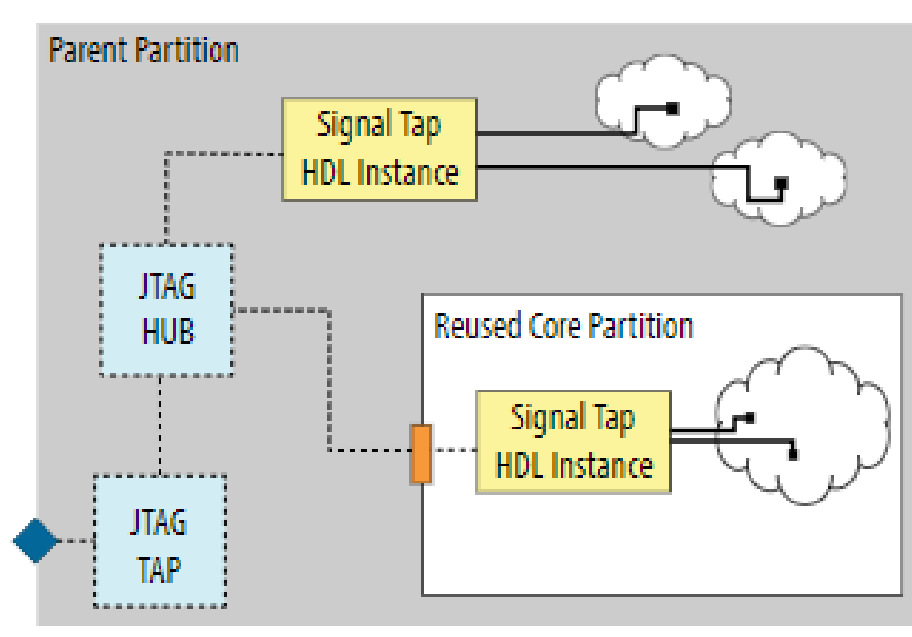

6

Signal Tap HDL Instance

- SignalTap II
  - Incremental Flow

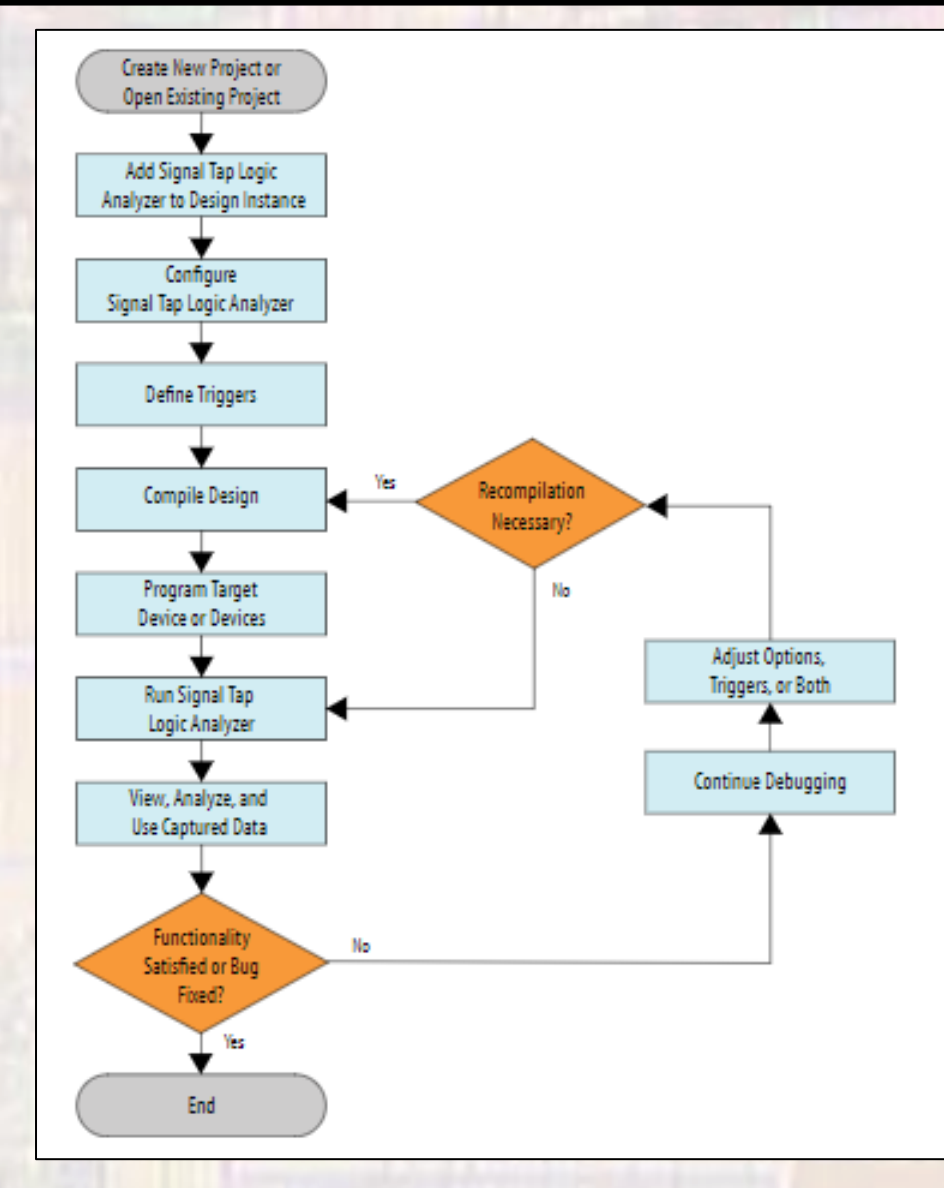

- The SignalTap II
  - Simple Example Switches tied to LEDs

Monitor the internal switch signals

© ti

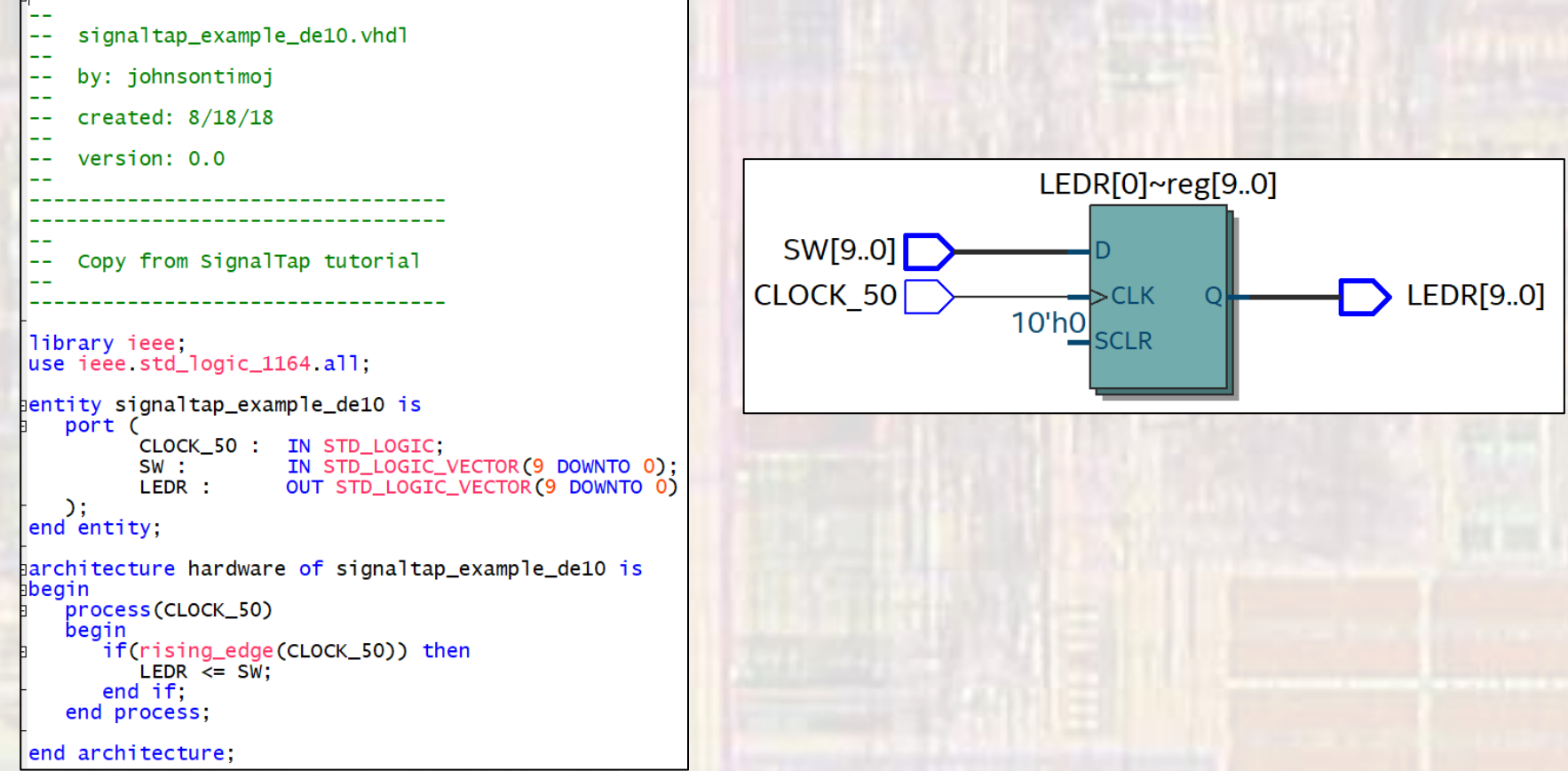

- The SignalTap II
  - Open a SignalTap Logic Analyzer file
  - File → New → SignalTap Logic Analyzer file

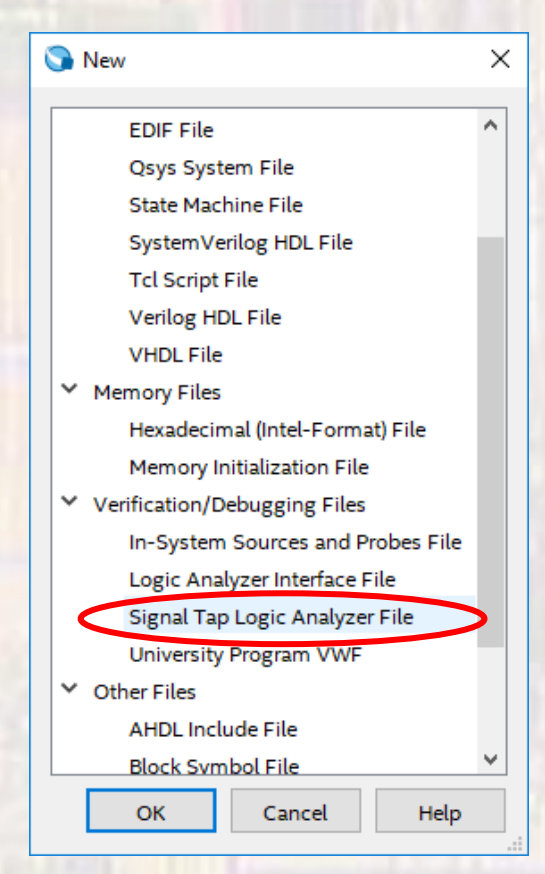

| The Sig<br>• Open | gnalTap I<br>a SignalTa                                                                                                    | l<br>ap Logic Analyze                                                                                                    | er file                                                                                                    | / ignore these       |
|-------------------|----------------------------------------------------------------------------------------------------|----------------------------------------------------------------------------------------------------|----------------------------------------------------------------------------------------------------|----------------------|
|                   | Signal Tap Logic Analyzer - D:/GDrive/MSC Eile Edit View Project Processing D Eile Edit View Project Processing D Eile Edit View Processing D Eile Edit View Processing D Eile Edit View Proc | E/19_Q1_EE3921/Projects/SignalTap_Example/signaltap_example - signa Cools Window Help Id JTAG configuration Enabled E Memory: 0 Small: NA ng O cells 0 bits NA | Itap_scomple - [stp1.stp]     -       X     JTAG Chain Configuration: No devices detected       Medium: NA     L       Hardware:     -       Device:     None Detected       >>     SOF Manager:                                                                                                    | X<br>X<br>X<br>Chain |
|                   | auto_signaltap_0<br>Node<br>Type   Alias Name<br>Double-click to add nodes                                                                                                    | Lock mode:       ▲ Allow all changes       ▼         Data Enable       Trigger Enable       Trigger Conditions         0       0       1 ⊠ Basic AND ▼         | Signal Configuration:<br>Clock:<br>Data<br>Sample depth: 128 V RAM type: Auto<br>Segmented: 2 64 sample segments<br>Nodes Allocated:  Auto Manual:  Pipeline Factor.  Storage qualifier:<br>Type:  Continuous V<br>Input port:<br>Nodes Allocated:  Auto Manual:  View Manual:  View Manual: |                      |
| Acres 12721       | ጆ Data 🐺 Setup                                                                                                    |                                                                                                    | ۲¢ .                                                                                                    |                      |
|                   | Hierarchy Display: X                                                                                                    | i Data Log: 强                                                                                                    |                                                                                                    | ×                    |
|                   | auto_signaltap_0                                                                                                    |                                                                                                    |                                                                                                    |                      |
|                   |                                                                                                    | 10                                                                                                    | 0% 00.0                                                                                                    | <u></u>              |

- The SignalTap II
  - Save the file
  - Click OK when it complains "Input Data and Trigger is empty"
  - Click yes to enable the file

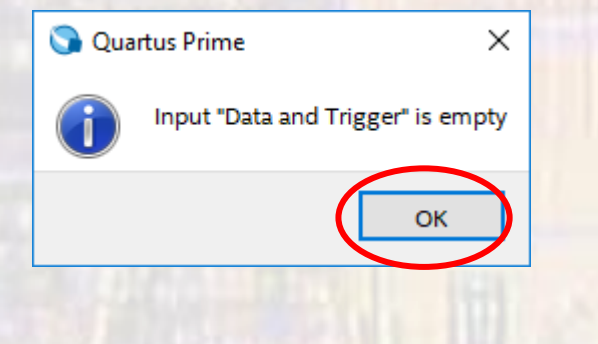

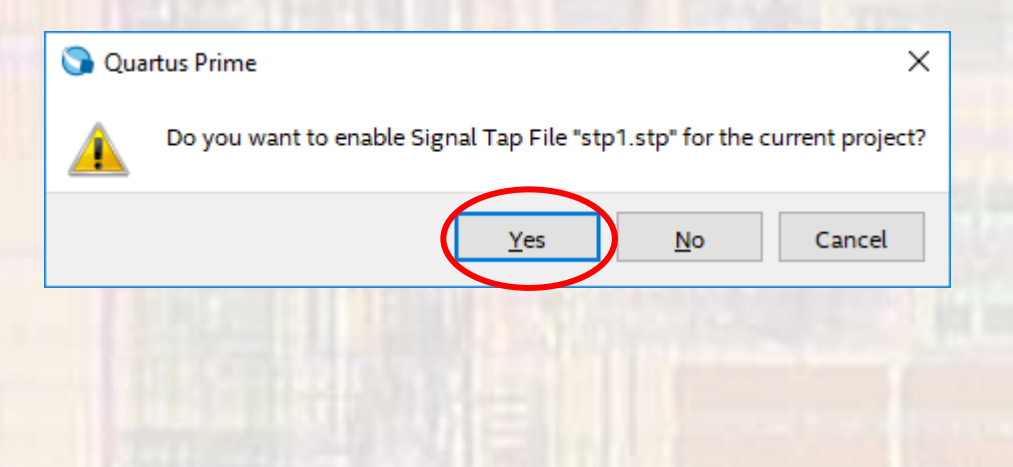

- Under Assignments → Settings → SignalTap Logic ...
  - Check/uncheck enable to enable/disable SignalTap
  - You can change the current SignalTap file

| General                                               | Signal Tap Logic Analyzer                                      |
|-------------------------------------------------------|----------------------------------------------------------------|
| Files                                                 | Specify compilation options for the Signal Tap Logic Analyzer. |
| Libraries                                             |                                                                |
| ✓ IP Settings                                         | 🗹 Enable Signal Tap Logic Analyzer                             |
| IP Catalog Search Locations                           | Signal Tan File name: stn1 stn                                 |
| Design Templates                                      | spractap richanc. spr.sp                                       |
| <ul> <li>Operating Settings and Conditions</li> </ul> |                                                                |
| Voltage                                               |                                                                |
| Temperature                                           |                                                                |
| Compilation Dracoss Sottings                          |                                                                |
|                                                       |                                                                |
|                                                       |                                                                |
|                                                       |                                                                |

- Select nodes to monitor
  - Double click in the node window

| auto_signaltap_0 |      | Lock mode:  | 💕 Allow all chan | ges 🔹              |
|------------------|------|-------------|------------------|--------------------|
|                  | Node | Data Enable | Trigger Enable   | Trigger Conditions |
| Type Alias       | Name | 0           | 0                | 1 🗹 Basic AND 🔻    |

- Expand the top section arrows or right
- Select pre-synthesis under filter
- Make sure your design is listed under Look in

| 🟸 Node Finder                                            |               |                           | ×              |
|----------------------------------------------------------|---------------|---------------------------|----------------|
| Named: *<br>Options<br>Filter: Signal Tap: pre-synthesis |               | ~                         | List <         |
| Look in: signaltap_example_de10                          | $\rightarrow$ | ✓ … ✓ Include subentities | Hierarchy view |
| Matching Nodes:                                          | Node          | es Found:                 |                |
| Name                                                     | Assignments   | Name                      | Assignments    |
|                                                          |               |                           |                |
|                                                          | 12            |                           |                |

- Click List
  - All the nodes in your design will be listed

| Node Finder     |                    |             |    |                           |                               | Х |
|-----------------|--------------------|-------------|----|---------------------------|-------------------------------|---|
| amed: *         |                    |             |    | ~                         | List                          | ; |
| Options         |                    |             |    |                           |                               |   |
| Filter: Signal  | Tap: pre-synthesis |             |    |                           | <ul> <li>Customize</li> </ul> |   |
| Look in: signa  | ltap_example_de10  |             |    | ✓ … ☑ Include subentities | Hierarchy view                |   |
| 1atching Nodes: |                    | +: -:       | _  | Nodes Found:              |                               |   |
|                 | Name               | Assignments | ¢  | Name                      | Assignments                   |   |
| signaltap_examp | ole_de10           |             |    |                           |                               |   |
| ів_ сlock_      | 50                 | PIN_P11     |    |                           |                               |   |
| LEDR[0]         | -reg0              | Unassigned  |    |                           |                               |   |
| LEDR[1]         | -reg0              | Unassigned  |    |                           |                               |   |
| LEDR[2]         | -reg0              | Unassigned  |    |                           |                               |   |
| LEDR[3]         | -reg0              | Unassigned  | >  |                           |                               |   |
| LEDR[4]         | -reg0              | Unassigned  | >> |                           |                               |   |
| LEDR[5]         | -reg0              | Unassigned  | <  |                           |                               |   |
| LEDR[6]         | -reg0              | Unassigned  | << |                           |                               |   |
| LEDR[7]         | -reg0              | Unassigned  |    |                           |                               |   |
| LEDR[8]         | -reg0              | Unassigned  |    |                           |                               |   |
| LEDR[9]         | -reg0              | Unassigned  |    |                           |                               |   |
| > 👑 Ledr        |                    | Unassigned  |    |                           |                               |   |
| > 놀 sw          |                    | Unassigned  |    |                           |                               |   |
|                 |                    |             | 14 | 1                         |                               |   |

 Expand the SW node and copy them to the right window and then insert

| 🕫 Node Fii | nder                      |             |   |     |     |                           | ×              |
|------------|---------------------------|-------------|---|-----|-----|---------------------------|----------------|
| Named:     | *                         |             |   |     |     | ~                         | List           |
| Options    | Signal Tap: pre-synthesis |             |   |     |     |                           | ▼ Customize    |
| Look in:   | signaltap_example_de10    |             |   |     |     | ✓ … ✓ Include subentities | Hierarchy view |
| Matching   | Nodes:                    | +:          |   |     | Nod | les Found:                |                |
|            | Name                      | Assignments | ^ | \$∥ |     | Name                      | Assignments    |
| 8 L        | EDR[8]~reg0               | Unassigned  |   |     | in  | SW[0]                     | PIN_C10        |
| - 👆 L      | EDR[9]~reg0               | Unassigned  |   |     | in  | SW[1]                     | PIN_C11        |
| > 👑 🗉      | EDR                       | Unassigned  |   |     | in  | SW[2]                     | PIN_D12        |
| 🗙 🏲 s      | W                         | Unassigned  |   |     | in_ | SW[3]                     | PIN_C12        |
| in         | - SW[0]                   | PIN_C10     |   |     | in_ | SW[4]                     | PIN_A12        |
| in         | – SW[1]                   | PIN_C11     |   | >   |     | SW[5]                     | PIN_B12        |
| in         | – SW[2]                   | PIN_D12     |   | >>  | in_ | SW[6]                     | PIN_A13        |
| in         | – SW[3]                   | PIN_C12     |   | <   | in_ | SW[7]                     | PIN_A14        |
| in         | – SW[4]                   | PIN_A12     |   | <<  | in_ | SW[8]                     | PIN_B14        |
| in         | - SW[5]                   | PIN_B12     |   |     | in_ | SW[9]                     | PIN_F15        |
| in         | - SW[6]                   | PIN_A13     |   |     |     |                           |                |
| in         | – SW[7]                   | PIN_A14     |   |     |     |                           |                |
| in         | _ SW[8]                   | PIN_B14     |   |     |     |                           |                |
|            | _ SW[9]                   | PIN_F15     | U |     |     |                           |                |
| <          |                           | >           | Ŧ | Į\$ | <   |                           | >              |
|            |                           |             |   |     |     | Ir                        | nsert Close    |

15

- Note the sample depth this is how many data points to keep
- Select "..." beside the clock entry box

| nce    | s and s                | Status      | Enabled L   | Es: 518          | Memory: 1280     | Small: 0/0 | Medium: 1/182 L | Handware          |           | T   | Cabua     |
|--------|------------------------|-------------|-------------|------------------|------------------|------------|-----------------|-------------------|-----------|-----|-----------|
| auto   | o_signaltap_0 N        | lot running | 5           | 18 cells         | 1280 bits        | 0 blocks   | 1 blocks 0      | Device: None De   | tected    | - S | can Chain |
| to_sig | naltap_0               |             | Lock mode:  | 🚅 Allow all char | nges             | •          | Signal Cont     | figuration:       |           |     |           |
|        | Node                   |             | Data Enable | Trigger Enable   | Trigger Conditio | ns         |                 | -                 |           |     | ^         |
| e Ali  | ias Name               |             | 10          | 10               | 1 🗹 Basic AND    | •          | Clock:          |                   |           |     |           |
| -      | SW[0]                  |             |             |                  |                  |            | Data            |                   |           |     |           |
| -      | SW[1]                  |             |             |                  |                  |            |                 | 1                 |           |     | -         |
| -      | SW[2]                  |             |             |                  |                  |            | Sample d        | RAN               | Auto      |     | •         |
| -      | SW[3]                  |             |             |                  |                  |            | - 3°5           | and a sample      | segments  |     | ~         |
| -      | SW[4]                  |             |             |                  |                  |            | Number Al       |                   | O Manuali | 10  |           |
| -      | SW[5]                  |             |             |                  |                  | _          | Nodes Al        | ilocaled:  Auto   | O Manual: | 10  | <b>T</b>  |
| -      | SW[6]                  |             |             |                  |                  |            | Pipeline F      | Factor: 0         |           |     | -         |
| -      | SW[7]                  |             |             |                  |                  |            | Storage         | e qualifier       |           |     |           |
| -      | SW[8]                  |             |             |                  |                  |            | Storage         | e quanter.        |           |     | _         |
| -      | SW[9]                  |             |             |                  |                  |            | Туре:           | Continuous        |           |     | -         |
|        |                        |             |             |                  |                  |            | Input p         | oort:             |           |     |           |
| Data   | s 🍜 Setup              |             |             |                  |                  |            | Nodes /         | Allocated: O Auto | 🔿 Manual: | 10  | * *       |
| archy  | Display:               | ×□          | Data Log: 📴 |                  |                  |            |                 |                   |           |     | ×         |
| ⊴ ⇒    | signaltap_example_de10 |             | auto_signal | tap_0            |                  |            |                 |                   |           |     |           |

Copy the CLOCK\_50 signal over to the right window

| Node Fir     | nder                      |                |            |              |      | ×           |
|--------------|---------------------------|----------------|------------|--------------|------|-------------|
| Named:       | *                         |                |            |              | ~    | List        |
| Options      |                           |                |            |              |      |             |
| Filter:      | Signal Tap: pre-synthesis |                |            |              |      | ▼ Customize |
| Look in:     | signaltap_example_de10    | Hierarchy view |            |              |      |             |
| Matching     | Nodes:                    | +: -:          |            | Nodes Found: |      |             |
|              | Name                      | Assignments    | ¢]         |              | Name | Assignments |
| signaltap    | _example_de10             |                |            | CLOCK_50     |      | PIN_P11     |
| in_ c        | LOCK_50                   | PIN_P11        |            |              |      |             |
| Real LI      | EDR[0]~reg0               | Unassigned     |            |              |      |             |
| 🖁 👆 🗉        | EDR[1]~reg0               | Unassigned     |            |              |      |             |
| 🌐 🖕 LI       | EDR[2]~reg0               | Unassigned     |            |              |      |             |
| 🌯 🖕 🛛        | EDR[3]~reg0               | Unassigned     | Ċ          |              |      |             |
| 🌯 🖕 🛛        | EDR[4]~reg0               | Unassigned     | >>         |              |      |             |
| 🌯 🖕 🛛        | EDR[5]~reg0               | Unassigned     | <          |              |      |             |
| 🌯 🖕 LI       | EDR[6]~reg0               | Unassigned     | <<         |              |      |             |
| 🌯 🖕 LI       | EDR[7]~reg0               | Unassigned     |            |              |      |             |
| 🌯 🖕 🛛        | EDR[8]~reg0               | Unassigned     |            |              |      |             |
| 8 <b>–</b> L | EDR[9]~reg0               | Unassigned     |            |              |      |             |
| > 📛 u        | EDR                       | Unassigned     |            |              |      |             |
| > 🏲 s        | w                         | Unassigned     |            |              |      |             |
| <            |                           | >              | <b>[</b> 4 | <            |      | >           |
|              |                           |                |            |              | O    | K Cancel    |

- Setup the data capture trigger(s)
  - There are a number of simple and complex triggering mechanisms available
  - Select Basic AND in the pull down
  - Right click on the right column of sw0 and select falling edge
  - Right click on the right column of sw1 and select high (1)

| auto_signaltap_0 |       |       | Lock mode:   | 📫 Allow all chan | ges 🔹              |            |
|------------------|-------|-------|--------------|------------------|--------------------|------------|
|                  |       | Node  | Data Enable  | Trigger Enable   | Trigger Conditions |            |
| Туре             | Alias | Name  | 10           | 10               | 1 🗹 Basic AND 🔹    |            |
| in<br>—          |       | SW[0] | $\checkmark$ | $\checkmark$     |                    | Trigger on |
| in               |       | SW[1] | $\checkmark$ | $\checkmark$     | 1                  | ingger on  |
| in               |       | SW[2] | $\checkmark$ | $\checkmark$     |                    | SW(1) high |
| in               |       | SW[3] | $\checkmark$ |                  |                    | 544(±) 118 |
| in<br>—          |       | SW[4] | $\checkmark$ |                  |                    | AND        |
| in               |       | SW[5] | $\checkmark$ | $\checkmark$     |                    |            |
| in<br>—          |       | SW[6] | $\checkmark$ | $\checkmark$     |                    | SW(0) ↓    |
| in               |       | SW[7] |              |                  |                    |            |
| in               |       | SW[8] | $\checkmark$ | $\checkmark$     |                    |            |
| in               |       | SW[9] |              |                  |                    |            |

- Connect the DE10 Board
  - Select Setup in the upper right hand corner of the SignalTap window
  - Select the USB-Blaster
  - Save

| ım: 1/182 | ×<br>Li | JTAG Chai<br>Hardware: | n Configuration:          | JTAG ready<br>B-0] | Setup      |
|-----------|---------|------------------------|---------------------------|--------------------|------------|
| ks        | 0       | Device:                | @1: 10M50DA(.<br>Manager: | ES)/10M50DC ▼      | Scan Chain |
| Signal (  | :onfi   | guration:              |                           |                    | ×          |
|           |         |                        |                           |                    |            |
|           |         |                        |                           |                    |            |
|           |         |                        |                           |                    |            |

| Hardware Setup                              |                          |                      |                            |                               |            |                                 |   |
|---------------------------------------------|--------------------------|----------------------|----------------------------|-------------------------------|------------|---------------------------------|---|
| Hardware Settings                           | JTAG S                   | ettings              |                            |                               |            |                                 |   |
| Select a programmin<br>hardware setup appli | ig hardwa<br>ies only to | re setup<br>the curr | to use wher<br>ent progran | n programming<br>nmer window. | devices. T | This programming                |   |
| Currently selected ha<br>Available hardware | ardware:<br>items        | USB-Bl               | aster [USB-(               | 0]                            |            |                                 | • |
| Hardware<br>USB-Blaster                     |                          |                      | Server<br>Local            | Port<br>USB-0                 |            | Add Hardware<br>Remove Hardware | 2 |
|                                             |                          |                      |                            |                               |            | Clos                            | e |

- Recompile
  - In the main Quartus window compile your design
  - You will see the SignalTap modules along with your own design

| <      |       |          |               |                         | > <               |             | >              |                                                                    | TA |
|--------|-------|----------|---------------|-------------------------|-------------------|-------------|----------------|--------------------------------------------------------------------|----|
| ×<br>5 | All   | 8        | 1             | < <filter>&gt;</filter> |                   |             | ð <u>F</u> ind | Find Ne <u>x</u> t                                                 |    |
| =      | туре  | ID       | Messag        | e                       |                   |             |                |                                                                    |    |
| -      | 6     | 1117     | 2 Ident :     | "alt_sld_fab"           | instantiated alte | ra_connecti | on_identif     | ication_hub "ident"                                                |    |
|        | ă     | 1117     | 2 Alt_sld     | l_fab: Done "al         | t_sld_fab" with 6 | modules, 6  | files          |                                                                    |    |
|        | đ     | 1117     | 1 Finishe     | ed IP generatio         | n for the debug f | abric: alt_ | sld_fab.       |                                                                    |    |
|        | > 0   | 1202     | 1 Found 1     | design units,           | including 1 enti  | ties, in so | urce file      | db/ip/sldc8b6bda1/alt_sld_fab.v                                    |    |
|        | > 0   | 1202     | 1 Found 1     | design units,           | including 1 enti  | ties, in so | urce file      | db/ip/sldc8b6bda1/submodules/alt_sld_fab_alt_sld_fab.v             |    |
|        | > 0   | 1202     | 1 Found 1     | design units,           | including 1 enti  | ties, in so | urce file      | db/ip/sldc8b6bda1/submodules/alt_sld_fab_alt_sld_fab_ident.sv      |    |
|        | > 0   | 1202     | 1 Found 1     | design units,           | including 1 enti  | ties, in so | urce file      | db/ip/sldc8b6bda1/submodules/alt_sld_fab_alt_sld_fab_presplit.sv   |    |
|        | > 0   | 1202     | 1 Found 2     | design units,           | including 1 enti  | ties, in so | urce file      | db/ip/sldc8b6bda1/submodules/alt_sld_fab_alt_sld_fab_sldfabric.vhd |    |
|        | > 0   | 1202     | 1 Found 1     | design units,           | including 1 enti  | ties, in so | urce file      | db/ip/sldc8b6bda1/submodules/alt_sld_fab_alt_sld_fab_splitter.sv   |    |
| ន      | n     | 28603    | 1 Timing-     | Driven Synthes          | is is running on  | partition " | тор"           |                                                                    |    |
| sag    | <     |          |               |                         |                   |             |                |                                                                    |    |
| 4es    | Syste | em (5) P | Processing (4 | 46)                     |                   |             |                |                                                                    |    |
| -      |       |          |               |                         |                   |             |                |                                                                    |    |
|        |       |          |               |                         |                   |             |                |                                                                    |    |

Program the board

#### Review resources

#### Flow Summary 7

#### <<Filter>>

Flow Status

**Ouartus Prime Version** 

Revision Name

Top-level Entity Name

Family

Device

Timing Models

Total logic elements

Total registers

Total pins

Total virtual pins

Total memory bits

Embedded Multiplier 9-bit elements

Total PLLs

UFM blocks

ADC blocks

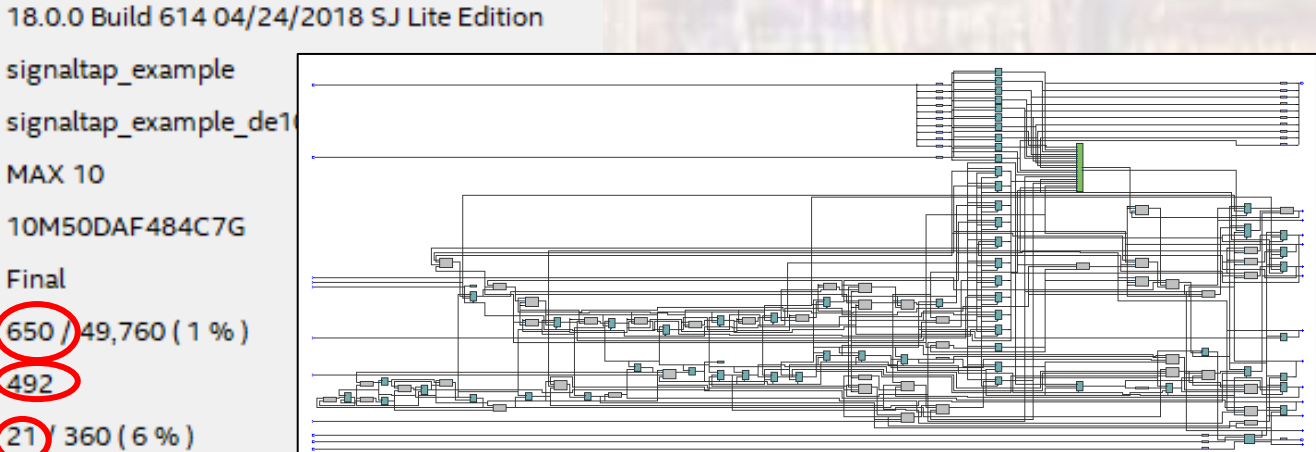

Our design has 10 registers and 21 pins – everything else is part of SignalTap

≻

Successful - Sat Aug 18 16:00:39 2018

signaltap\_example

10M50DAF484C7G

650 / 49,760 (1%)

1,280 (< 1 %)

21 360 (6%)

0/288(0%)

0/4(0%)

0/1(0%)

0/2(0%)

**MAX 10** 

Final

- Verify your design
  - Each switch is coupled to an LED via a register clocked at 50MHZ
  - Toggle the switches and see the LEDs turn on and off
    - It appears instantaneous due to the clock speed

- Start the analysis
  - Reset the switches to 0's
  - In the SignalTap window select Processing → Run Analysis

| 🤊 Signal Tap Logic Analyzer - D:/GDrive/MSOE/19_Q1_EE3921/Projects/SignalTap_Example/signaltap_example - signaltap_example - [stp1.stp]* – 🛛 🗙 |                                                                                                    |       |                     |             |                |                  |     |             |                             |        |          |          |
|----------------------------------------------------------------------------------------------------|----------------------------------------------------------------------------------------------------|-------|---------------------|-------------|----------------|------------------|-----|-------------|-----------------------------|--------|----------|----------|
| <u>F</u> ile                                                                                                    | Elle Edit View Project Processing Tools Window Help                                                                                                    |       |                     |             |                |                  |     |             |                             |        |          |          |
|                                                                                                    | <br><br>- |       |                     |             |                |                  |     |             |                             |        |          |          |
| Instar                                                                                                    | Instance Manager: 🔣 🔊 🔳 🔄 Acquisition in progress X JTAG Chain Configuration: JTAG ready X                                                                                                    |       |                     |             |                |                  |     |             |                             |        |          |          |
| Instance Statue Enabled LEs: 518 Memory: 1280 Small: 0/0 Medium: 1/182 L Hardware USB-Blacter (USB-0) 7 Setup                                  |                                                                                                    |       |                     |             |                |                  |     |             |                             |        |          |          |
| auto_signaltap_0 Waiting for trig 518 cells 1280 bits 0 blocks 1 blocks 0                                                                      |                                                                                                    |       |                     |             |                |                  |     | -1          |                             |        |          |          |
|                                                                                                    |                                                                                                    |       |                     |             |                |                  |     |             | Device: @1: 10M50DA(.JES)/1 | OM50DC | Scan Cha | ain      |
| <                                                                                                    |                                                                                                    |       |                     |             |                |                  |     | >           | >> SOF Manager.             |        |          |          |
|                                                                                                    |                                                                                                    |       |                     |             |                |                  |     |             |                             |        |          | -        |
| trig                                                                                                    | ger                                                                                                    | 201   | 8/08/18 15:55:53 #1 | Lock mode:  | Allow all cha  | nges             | ~   | Signal Conf | guration:                   |        | ×        | <u>r</u> |
| Tur                                                                                                    |                                                                                                    | Alian | Node                | Data Enable | Trigger Enable | Trigger Conditio | ons | Clock: CLC  | OCK_50                      |        | <b>_</b> | ì        |
| ×                                                                                                    |                                                                                                    | HUAS  | SW[0]               |             |                | L Dasic AND      |     | Data        |                             |        |          |          |
|                                                                                                    |                                                                                                    |       | SW[1]               |             |                | 1                |     |             |                             |        |          |          |
| -                                                                                                    |                                                                                                    |       | SW[2]               |             |                |                  |     | Sample d    | epth: 128 • RAM type: Auto  |        |          |          |
| -                                                                                                    | +                                                                                                    | _     | SW[3]               |             |                |                  |     | Segme       | ented: 2 64 sample segments |        | ~        |          |
| *                                                                                                    | +                                                                                                    | _     | SW[4]<br>SW[5]      |             |                | 22<br>23         | _   | Nodes All   | ocated: 🖲 Auto 🛛 🔿 Manua    | al: 10 | *        |          |
|                                                                                                    |                                                                                                    |       | sw[6]               |             |                |                  |     | Dipeline F  | actor 0                     |        | •        |          |
|                                                                                                    |                                                                                                    |       | SW[7]               |             | $\checkmark$   |                  |     | Pipeurie P  | actor.                      |        |          |          |
| -                                                                                                    |                                                                                                    |       | SW[8]               |             |                |                  |     | Storage     | qualifier:                  |        |          |          |
|                                                                                                    |                                                                                                    |       | SW[9]               |             |                |                  |     | Туре:       | Continuous                  |        | -        |          |
|                                                                                                    |                                                                                                    |       |                     |             |                |                  |     | Input po    | ort                         |        |          |          |
|                                                                                                    |                                                                                                    |       |                     |             |                |                  |     | Nodes (     | Manus                       | al: 10 |          |          |
| < X XIII YIII XIII XIII XIII XIII XIII X                                                                                                    |                                                                                                    |       |                     |             |                |                  |     |             |                             |        |          |          |
| >                                                                                                    | 🔁 Data 🛛 😹 Setup                                                                                                    |       |                     |             |                |                  |     |             |                             |        |          |          |
| Hiera                                                                                                    | Hierarchy Display: X Data Loe: 🖓 X                                                                                                    |       |                     |             |                |                  |     |             |                             |        |          |          |
| E                                                                                                    | ✓     →     signaltap_example_de10                                                                                                    |       |                     |             |                |                  |     |             |                             |        |          |          |
|                                                                                                    |                                                                                                    |       |                     |             |                |                  |     |             |                             |        |          |          |

#### No trigger condition met yet

- Start the analysis
  - Toggle some switches nothing should happen in SignalTap
  - Set SW(1) to '1' and toggle SW(0) from '1' to '0'

| * Signal Tap Logic Analyzer - D:/GDrive/MSOE/19_Q1_EE3921/Projects/SignalTap_Example/signaltap_example - signaltap_example - [stp1.stp]* - |                  |                               |                                 |                            |          |                                |           |         | $\times$ |
|----------------------------------------------------------------------------------------------------|------------------|-------------------------------|---------------------------------|----------------------------|----------|--------------------------------|-----------|---------|----------|
| <u>File Edit View Project Processing Tools Window Help</u>                                                                                 |                  |                               |                                 |                            |          |                                |           | com     | 6        |
| 🗧 🗔 🤈 ୯ 🐺 🐽 🕨                                                                                                    |                  |                               |                                 |                            |          |                                |           |         |          |
| Instance Manager: 🍡 🔊 🔳 🧾 Ready to acq                                                                                                    | uire             |                               |                                 |                            | ×        | JTAG Chain Configuration: JTAC | G ready   |         | ×        |
| Instance Status                                                                                                    | Enabled LEs: 518 | Memory: 1280                  | Small: 0/0                      | Medium: 1/182              | Ŀ        | Hardware: USB-Blaster [USB-0]  | •         | Setup.  |          |
| auto_signaltap_0 Not running                                                                                                    | ☑ 518 cells      | 1280 bits                     | 0 blocks                        | 1 blocks                   | 0        | Device: @1: 10M50DA(. ES)/1    | 10M50DC - | Scan Ch | iain     |
| < <pre>         <pre>             log: Trig @ 2018/08/18 16:09:01 (0:2:57.1 elapsed) #             Type Alias Name</pre></pre>             |                  | Trigger<br>Signals<br>Signals | r condit<br>are cap<br>s should | ions me<br>otured<br>match | et<br>yo | our switch set                 | tings     | .9411   | <br>2,   |
| Sw[2]           Sw[3]           Sw[4]                                                                                                    |                  |                               |                                 |                            |          |                                |           |         |          |
| * SW[5]<br>* SW[6]<br>* SW[7]                                                                                                    |                  | The system                    | n is always                     | collecting of              | data     | a<br>aan aan diti ana ana m    | -+        |         |          |
| * SW[8]<br>* SW[9]                                                                                                    |                  | It keeps a                    | little bit of                   | data from                  | bef      | ore the trigger                |           |         |          |

- Example 2
  - Mod10 Counter with LED outputs
  - Running at full speed impossible to see on LEDs

| signalt                    | tap_example               | 2_de10.vhdl                                                                          |
|----------------------------|---------------------------|--------------------------------------------------------------------------------------|
| by: joł                    | nnsontimoj                |                                                                                      |
| created                    | d: 8/18/18                |                                                                                      |
| version                    | n: 0.0                    |                                                                                      |
|                            |                           |                                                                                      |
| <br>Mod 10<br>             | up counter                |                                                                                      |
| library iee<br>use ieee.st | ee;<br>td_logic_11        | .64.all;                                                                             |
| entity sign                | naltap_exam               | ple2_de10 is                                                                         |
|                            | LOCK_50 :<br>N :<br>EDR : | IN STD_LOGIC;<br>IN STD_LOGIC_VECTOR(9 DOWNTO 0)<br>OUT STD_LOGIC_VECTOR(9 DOWNTO 0) |
| end entity;                | ;                         |                                                                                      |
|                            |                           |                                                                                      |

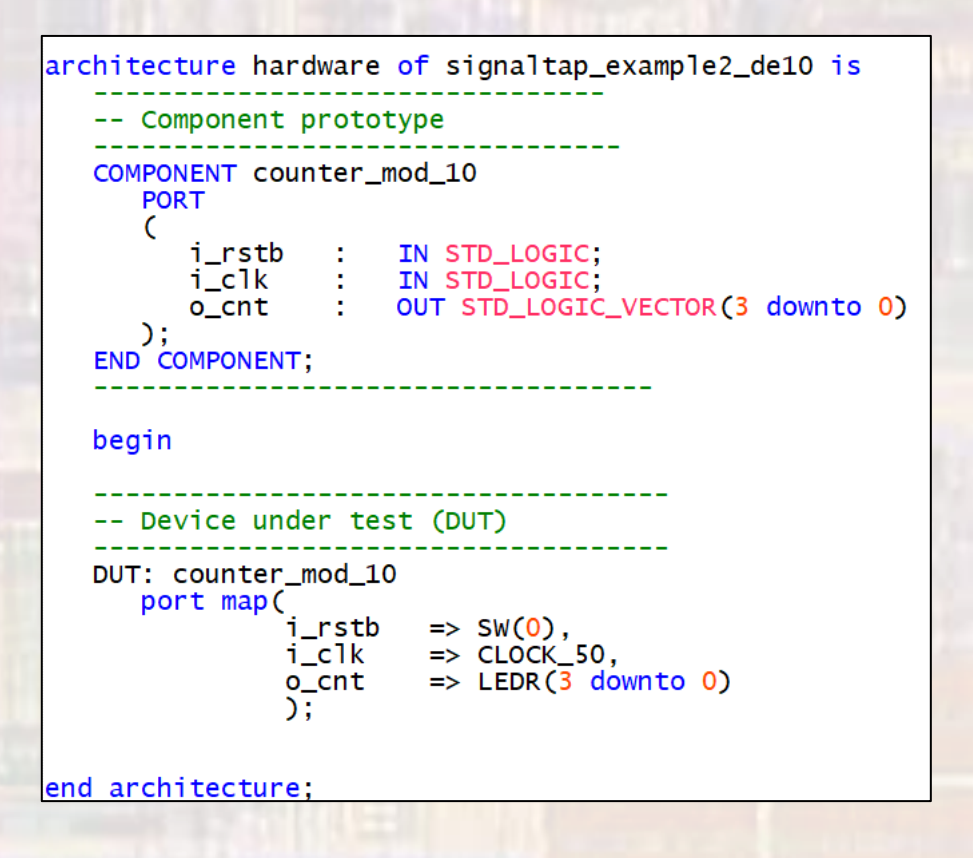

| Ele Edit Verw Project Processing Tools Window Help       Search-altera.com         Implance Manager:       Implance Manager:       Implance Manager:         Implance Manager:       Implance Manager:       Implance Manager:         Implance Manager:       Implance Manager:       Implance Manager:         Implance Manager:       Implance Manager:       Implance Manager:         Implance Manager:       Implance Manager:       Implance Manager:         Implance Manager:       Implance Manager:       Implance Manager:         Implance Manager:       Implance Manager:       Implance Manager:         Implance Manager:       Implance Manager:       Implance Manager:         Implance Manager:       Implance Manager:       Implance Manager:         Implance Manager:       Implance Manager:       Implance Manager:         Implance Manager:       Implance Manager:       Implance Manager:         Implance Manager:       Implance Manager:       Implance Manager:       Implance Manager:         Implance Manager:       Implance Manager:       Implance Manager:       Implance Manager:         Implance Manager:       Implance Manager:       Implance Manager:       Implance Manager:         Implance Manager:       Implance Manager:       Implance Manager:       Implance Manager:                                                                                                    | Ele Edit Vew Project Popecesing Tools Window Help       Search alters com         Instance Managet:       Image:       Image:                                                                                                    | 🟸 Signal Tap Logic Analyzer - D:/GDrive/I                         | MSOE/19_Q1_EE3921/Projects/Si             | jnalTap_Example/signaltap_e | example - signaltap_e | example [stp2.stp]* | _                                    |            |
|----------------------------------------------------------------------------------------------------|----------------------------------------------------------------------------------------------------|-------------------------------------------------------------------|-------------------------------------------|-----------------------------|-----------------------|---------------------|--------------------------------------|------------|
| Image:       Image:                                                                                                    | Image:       Image:                                                                                                    | <u>ile E</u> dit <u>V</u> iew <u>P</u> roject P <u>r</u> ocessing | <u>T</u> ools <u>W</u> indow <u>H</u> elp |                             |                       |                     | Search alter                         | ra.com 🌖   |
| Instance Marager: No Seedy to acquire Instance Status Enabled LE: 472 Memory 766 Small 0/0 Medium: 1/182 TA6 Chain Configuration: TA6 Chain Configuration: TA6 Chain Config                                                                                                    | Instance Marager: No Parket to acquire TAG Chain Configuration TAG ready<br>Instance Status Enabled LE: 472 Memory 768 Small 0/0 Medium: 1/182 L<br>auto_signatup_0 Not running 472 cells 768 bits 0 blocks 1 blocks 0<br>Trigger 2018/06/20 1122:09 #1 Lock mode Allow all changes<br>Trigger 2018/06/20 1122:09 #1 Lock mode 1 Classic AND<br>Node Data Enable Trigger Conditions<br>Type Allas Ecol(0) 2 Bit<br>Leck(2) 2 C C C C C S -<br>Leck(2) 2 C C C C C S -<br>Leck(2) 2 C C C C C S -<br>Leck(2) 2 C C C C C S -<br>Leck(2) 2 C C C C C S -<br>Leck(2) 2 C C C C C S -<br>Leck(2) 2 C C C C C S -<br>Leck(2) 2 C C C C C S -<br>Leck(2) 2 C C C C C S -<br>Leck(2) 2 C C C C C C S -<br>Leck(2) 2 C C C C C C S -<br>Leck(2) 2 C C C C C C C C C C C C C C C C C C                                                                                                    | 音 🖯 🤈 🤉 🐺 (                                                       | 8 > 🗞 🕐                                   |                             |                       |                     |                                      |            |
| nstance Status Enabled LE: 472 Memoyr.768 Small.0/0 Medium: 1/182 L<br>auto_signaltap_0 Not running 472 cells 768 bits 0 blocks 1 blocks 0<br>bevice: @1:10M50DAL[ESU10M50DC Scan Chair<br>SOF Manager: @ @                                                                                                    | nstance Status Enabled LEs 472 Memoyr 768 Small 0/0 Medium: 1/182 b<br>auto_signaltap_0 Not running 472 cells 768 bits 0 blocks 1 blocks<br>trigger 2018/06/20 112209 #1 Lock mode: Allow all changes<br>trigger 2018/06/20 112209 #1 Lock mode: Allow all changes<br>trigger 2018/06/20 112 | nstance Manager: 🌂 💫 🔳 🛄 🛛                                        | Ready to acquire                          |                             |                       | ×                   | JTAG Chain Configuration: JTAG ready | ×          |
| auto_signaltap_0 Not running 472 cells 768 bits 0 blocks 1 blocks 0   porter © 112209 #1 Lock mode Allowall changes Signal Configuration: ×   Type Allos Node Data Enable Trigger Conditions   Type Allos Name 0 0 Bit   Node Data Enable Trigger Conditions   Type Allos Name 0 0   Node Data Enable Trigger Conditions   Type Allos Name 0 0   Node Data Enable Trigger Conditions   Node Data Enable Trigger Conditions   Type Allos Name 0   Node Data Enable   Trigger Conditions V   Node Data Enable   Trigger Conditions V   Node Data Enable   Trigger Conditions V   Node Data Enable   Trigger Conditions V   Node Data Enable   Trigger Conditions V   Node Name   Outprint V   Segmented: 2 64 sample segments   Nodes Allocated: Auto   Nodes Allocated: Auto   Nodes Allocated: Auto   Nodes Allocated: Auto   Nodes Allocated: Auto   Nodes Allocated: Auto   Nodes Allocated: Auto   Nodes Allocated: Auto   Nodes Allocated: Auto   Nodes Allocated: <th>I auto_signaltap_0       Not running       472 cells       768 bits       0 blocks       1 blocks       0       Device       @: 10M500AL[ESJ/10M500C \$ Scan Chair         Image:       I cock mode       Allow all changes       Image: Conditions       Image: Conditions         Image:       Node       Data Enable       Trigger Conditions       Image: Conditions         Image:       I cock mode       Allow all changes       Image: Conditions       Image: Conditions         Image:       EDR(1)       Image: Conditions       Image: Conditions       Image: Conditions         Image:       EDR(1)       Image: Conditions       Image: Conditions       Image: Conditions         Image:       EDR(1)       Image: Conditions       Image: Conditions       Image: Conditions         Image:       EDR(2)       Image: Conditions       Image: Conditions       Image: Conditions         Image:       EDR(2)       Image: Conditions       Image: Conditions       Image: Conditions       Image: Conditions         Image:       EDR(2)       Image: Conditions       Image: Conditions       Image: Conditions       Image: Conditions       Image: Conditions         Image:       EDR(2)       Image: Conditions       Image: Conditions       Image: Conditions       Image: Conditions       Image: Cond</th> <th>stance Statu</th> <th>s Enabled LEs: 4</th> <th>72 Memory: 768</th> <th>Small: 0/0</th> <th>Medium: 1/182 L</th> <th>Hardwire: USB-Blaster [USB-0]</th> <th>Setup</th>                                                                                                    | I auto_signaltap_0       Not running       472 cells       768 bits       0 blocks       1 blocks       0       Device       @: 10M500AL[ESJ/10M500C \$ Scan Chair         Image:       I cock mode       Allow all changes       Image: Conditions       Image: Conditions         Image:       Node       Data Enable       Trigger Conditions       Image: Conditions         Image:       I cock mode       Allow all changes       Image: Conditions       Image: Conditions         Image:       EDR(1)       Image: Conditions       Image: Conditions       Image: Conditions         Image:       EDR(1)       Image: Conditions       Image: Conditions       Image: Conditions         Image:       EDR(1)       Image: Conditions       Image: Conditions       Image: Conditions         Image:       EDR(2)       Image: Conditions       Image: Conditions       Image: Conditions         Image:       EDR(2)       Image: Conditions       Image: Conditions       Image: Conditions       Image: Conditions         Image:       EDR(2)       Image: Conditions       Image: Conditions       Image: Conditions       Image: Conditions       Image: Conditions         Image:       EDR(2)       Image: Conditions       Image: Conditions       Image: Conditions       Image: Conditions       Image: Cond                                                                                                    | stance Statu                                                      | s Enabled LEs: 4                          | 72 Memory: 768              | Small: 0/0            | Medium: 1/182 L     | Hardwire: USB-Blaster [USB-0]        | Setup      |
| Image: Image:                                                                                                    | SOF Manager:     Sof Manager:       Image:     Image:       Image:     Image: <td>auto_signaltap_0 Not n</td> <td>inning 🗹 472 ce</td> <td>lls 768 bits</td> <td>0 blocks</td> <td>1 blocks 0</td> <td>Device: @1: 10M50DA(JES)/10M50DC</td> <td>Scan Chain</td>                                                                                                    | auto_signaltap_0 Not n                                            | inning 🗹 472 ce                           | lls 768 bits                | 0 blocks              | 1 blocks 0          | Device: @1: 10M50DA(JES)/10M50DC     | Scan Chain |
| rtigger: 2018/08/20 1122:09 #1       Lock mode: Allow all changes       Signal Configuration:       X         Itigger: 2018/08/20 1122:09 #1       Lock mode: Male that frigger Conditions       Signal Configuration:       X         Node       Data Enable       Trigger Enable       Trigger Conditions       Coc CLOCK 50       Image: Allow all changes         Node       Data Enable       Trigger Conditions       Image: Allow all changes       Coc CLOCK 50       Image: Allow all changes         LEDR(2)       Image: Allow all changes       Image: Allow all changes       Image: Allow all changes       Image: Allow all changes         LEDR(2)       Image: Allow all changes       Image: Allow all changes       Image: Allow all changes       Image: Allow allow al                                                                                                    | viger.2018/08/20112209 #1     Lock mode     Allow all changes     Signal Configuration:     x       Type Allas     Name     6     1/2 Back AND     Signal Configuration:     x       Viger.2018/08/20112209 #1     Lock mode     Allow all changes     Signal Configuration:     x       Viger.2018/08/20112209 #1     Lock mode     Allow all changes     Signal Configuration:     x       Viger.2018/08/20112209 #1     Lock mode     Make in the second second sec                                                                                                    |                                                                   |                                           |                             |                       |                     |                                      |            |
| trigger: 2018/08/20 11:22:09 #1       Lock mode:       Allow all changes       Signal Configuration:       ×         Vyee Allas       Name       0       0       1/2 Basic AND ▼         Bit       EDR(1)       Image: Conditions       Clock Clock So       Data Finable       Trigger Conditions         LIEDR(2)       Image: Conditions       Image: Conditions       Image: Conditions       Clock Clock So       Image: Conditions       Clock Clock So       Image: Conditions       Clock Clock So       Image: Conditions       Clock Clock So       Image: Conditions       Clock Clock So       Image: Conditions       Clock Clock So       Image: Conditions       Clock Clock So       Image: Conditions       Clock Clock So       Image: Conditions       Image: Conditions       Clock Clock So       Image: Conditions       Clock Clock So       Image: Conditions       Clock Clock So       Image: Conditions       Image: Conditions       Image: Condi                                                                                                    | rrigger: 2018/08/20 1122:09 #1       Lock mode:       Allow all changes       Signal Configuration:       x         Node       Data Enable       Trigger Enable       Trigger Conditions       Clock CLOCK_50       Data         *       LEDR[1]       Main       Bill       Bill       Data       Data       Signal Configuration:       X       Clock CLOCK_50       Data       Data       Data       Data       Data       Data       Signal Configuration:       X       Clock CLOCK_50       Data       Data       Signal Configuration:       X       Clock CLOCK_50       Data       Data       Signal Configuration:       X       Signal Configuration:       X       Signal Configuration:       X       Signal Configuration:       X       Signal Configuration:       X       Signal Configuration:       X       Signal Configuration:       X       Signal                                                                                                    |                                                                   |                                           |                             |                       | >                   | >> SOF Manager:                      |            |
| Node       Data Loado       Trigger Enable       Trigger Conditions         Yype Allas       6       6       12/Basic AND v         Allos       EDR(1)       V       Bl         Allos       LEDR(2)       V       Bl         LEDR(3)       V       Bl       Bl         ALEDR(4)       V       Bl       Bl         ALEDR(3)       V       Bl       Bl         ALEDR(4)       V       Bl       Bl         ALEDR(4)       V       Bl       Bl         ALEDR(4)       V       Bl       Bl         ALEDR(4)       V       Bl       Bl         ALEDR(4)       V       Bl       Bl         ALEDR(4)       V       Bl       Bl         ALEDR(4)       V       Bl       Bl         ALEDR(4)       V       Bl       Bl         ALEDR(4)       V       Bl       Allocated:        Auto       Manual: 6         Pipeline Factor:       0       Input port:       Nodes Allocated:        Auto       Manual: 6         ALEDR(4)       Data Log:       Bl       Auto_signaltap_0       X                                                                                                    | Node       Data Loby       Trigger Conditions         Type Alas       EDR(1)       Image: AND       Image: AND         Image: EDR(1)       Image: AND       Image: AND       Image: ADD         Image: EDR(1)       Image: ADD       Image: ADD       Image: ADD         Image: EDR(1)       Image: ADD       Image: ADD       Image: ADD         Image: EDR(2)       Image: ADD       Image: ADD       Image: ADD         Image: EDR(2)       Image: ADD       Image: ADD       Image: ADD         Image: EDR(2)       Image: ADD       Image: ADD       Image: ADD         Image: EDR(2)       Image: ADD       Image: ADD       Image: ADD         Image: EDR(2)       Image: ADD       Image: ADD       Image: ADD         Image: EDR(2)       Image: ADD       Image: ADD       Image: ADD         Image: EDR(2)       Image: ADD       Image: ADD       Image: ADD         Image: EDR(2)       Image: ADD       Image: ADD       Image: ADD       Image: ADD         Image: EDR(2)       Image: ADD       Image: ADD       Image: ADD       Image: ADD       Image: ADD       Image: ADD       Image: ADD       Image: ADD       Image: ADD       Image: ADD       Image: ADD       Image: ADD       Image: ADD       Image: ADD                                                                                                    | trigger: 2018/08/20 11:22:09 #1                                   | Lock mode:                                | Allow all changes           | •                     | Signal Confi        | guration:                            | ×          |
| Type Allas       Name       6       6       12 Basic AND                                                                                                    | Type Allas   ICDR(1)   ICDR(2)   ICDR(3)   ICDR(4)   ICDR(5)                                                                                                    | Node                                                              | Data Enable Ti                            | gger Enable Trigger Condi   | tions                 |                     | 0                                    | ^          |
| Image: Control of the control of the con                                                                                                    | Image: Dot(1)       Image: Dot(2)         Image: Dot(2)       Image: Dot(2)         Image: Dot(3)       Image: Dot(3)         Image: Dot(3)       Image: Dot(3)         Image: Dot(3)                                                                                                    | Type Alias Name                                                   | 6                                         | 6 1 Basic ANI               | <b>→</b> (            | Clock CLO           | DCK_50                               |            |
| LLUR[1]       LUR[2]       Image: Constraint of the second of the second of the                                                                                                    | LUN(1)   LUN(2)   LEDR(2)   LEDR(3)   LEDR(4)   LEDR(3)   LEDR(3) <t< td=""><td>EDR[0]</td><td></td><td></td><td></td><td>Data</td><td></td><td></td></t<>                                                                                                    | EDR[0]                                                            |                                           |                             |                       | Data                |                                      |            |
| LLEAR[3]       Image: Constraint of the segment of the segment of the s                                                                                                    | Internet     Internet                                                                                                    | LEDR[1]                                                           |                                           |                             |                       | Sample de           | epth: 128 🔻 RAM type: Auto           | -          |
| Image: Construction of the sequence of the sequence of the sequ                                                                                                    | Image: Second Second                                                                                                    |                                                                   |                                           |                             |                       | □ Segme             | anted: 2 64 sample segments          |            |
| Image: Setup     Hierarchy Display:     X     Data Log:     X     Data Log:     X                                                                                                    | Nodes Allocated: @ Auto O Manual: 6     Pipeline Factor: 0     Storage qualifie::     Type::::::::::::::::::::::::::::::::::::                                                                                                    | LEDR[4]                                                           |                                           |                             | ノ                     | Segme               | anted. 2 04 sample segments          |            |
| Pipeline Factor:   Storage qualifier:   Type:   Input port:   Nodes Allocated:   Auto   Manual:   6     Y     Data   Setup     Hierarchy Display:   X   Data   Log:   Image: Setup     X     Data   Log:   Image: Setup     X     Image: Setup     X     Image: Setup     X     Image: Setup     X     Image: Setup     X     Image: Setup     Y     Image: Setup     Image: Setup <td>Pipeline Factor:   Storage qualifie:   Type:   Input port:   Nodes Allocated:   Auto   Manual:   6     X     Hierarchy Display:   ×     Data Log:     Auto     X     Signaltap_example2_de10</td> <td>LEDR[5]</td> <td></td> <td></td> <td></td> <td>Nodes Alle</td> <td>ocated:      Auto     Manual:</td> <td>Ť</td>                                                                                                    | Pipeline Factor:   Storage qualifie:   Type:   Input port:   Nodes Allocated:   Auto   Manual:   6     X     Hierarchy Display:   ×     Data Log:     Auto     X     Signaltap_example2_de10                                                                                                    | LEDR[5]                                                           |                                           |                             |                       | Nodes Alle          | ocated:      Auto     Manual:        | Ť          |
| Storage qualifier:   Type:   Input port:   Nodes Allocated:   Auto   Manual:   6   y   Hierarchy Display:   X   Data Log:   Image: Image: Im                                                                                                    | Storage qualifier.   Type:   Input port:   Nodes Allocated:   Auto   Manual:   6     *     *     *     *     *     *     *     *     *     *     *     *     *     *     *     *     *     *     *     *     *     *     *     *     *     *     *     *     *     *     *     *     *     *     *     *     *     *     *     *     *     *                                                                                                    | $\sim$                                                            |                                           |                             |                       | Pipeline Fa         | actor: 0                             | -          |
| Type: Continuous   Type: Continuous Input port:                                                                                                    | Type:   Type: Input port: Nodes Allocated:   Auto Manual: 6 * * * Signaltap_example2_de10 * * auto_signaltap_0                                                                                                    |                                                                   |                                           |                             |                       | Storage             | qualifier:                           |            |
| Input port:   Nodes Allocated: <ul> <li>Auto</li> <li>Manual: 6</li> </ul> Hierarchy Display:   ×     Data Log:       >     Manual: 6     >     Nodes Allocated: <ul> <li>Auto</li> <li>Manual: 6</li> </ul> >     Nodes Allocated: <ul> <li>Auto</li> <li>Manual: 6</li> </ul> >     Nodes Allocated: <ul> <li>Auto</li> <li>Manual: 6</li> </ul> >     Nodes Allocated: <ul> <li>Auto</li> <li>Manual: 6</li> </ul> >     Nodes Allocated: <ul> <li>Auto</li> <li>Manual: 6</li> </ul> Hierarchy Display:   ×           >                                                                                                    <                                                                                                    | Input port:                                                                                                    |                                                                   |                                           |                             |                       | Type:               | Continuous                           | -          |
| input port.   Nodes Allocated: <ul> <li>Auto</li> <li>Manual: 6</li> <li></li> </ul> Filerarchy Display:   Imput port.   Imput port.   Imp                                                                                                    | input port.       Nodes Allocated: ○ Auto       Manual: 6       Y       Data Log: 1       Imput port.       Nodes Allocated: ○ Auto       Manual: 6       Y         Pata Imput port.         Nodes Allocated: ○ Auto         Manual: 6         Y         Nodes Allocated: ○ Auto         Manual: 6         Y         Nodes Allocated: ○ Auto         Manual: 6         Y         Nodes Allocated: ○ Auto         Manual: 6         Y         Nodes Allocated: ○ Auto         Manual: 6         Y         Nodes Allocated: ○ Auto         Manual: 6         Y         Nodes Allocated: ○ Auto         Manual: 6         Y         Nodes Allocated: ○ Auto         Manual: 6         Y         Nodes Allocated: ○ Auto         Manual: 6         Y         Nodes Allocated: ○ Auto         Nodes Allocated: ○ Auto         Nodes Allocated: ○ Auto         Note Auto                                                                                                    |                                                                   |                                           |                             |                       |                     |                                      |            |
| Nodes Allocated: O Auto     Manual: 6       >        >        Hierarchy Display:     >       >     >       >     >       >     >       >     >       >     >       >     >       >     >       >     >       >     >       >     >       >     >       >     >       >     >       >     >       >     >       >     >       >     >       >     >       >     >       >     >       >     >       >     >       >     >       >     >       >     >       >     >       >     >       >     >       >     >       >     >       >     >       >     >       >     >       >     >       >     >       >     >       >     >       >     >       >     >       >     >       > <td>Nodes Allocated: O Auto     Manual: 6     Y     Auto     Manual: 6     Y     Image: Image: Imag</td> <td></td> <td></td> <td></td> <td></td> <td>input po</td> <td></td> <td></td> | Nodes Allocated: O Auto     Manual: 6     Y     Auto     Manual: 6     Y     Image: Image: Imag                                                                                                    |                                                                   |                                           |                             |                       | input po            |                                      |            |
| Filerarchy Display:       X         Image: Setup       Data Log: Image: Data Log: Image: Data Log: Im                                                                                                    | File       Image: Constraint of the second second sec                                                                                                    |                                                                   |                                           |                             |                       | Nodes A             | llocated:  Auto O Manual: 6          | ÷ ×        |
| Hierarchy Display:                                                                                                    | Hierarchy Display:       X         Image: Signaltap_example2_de10       Image: Signaltap_0                                                                                                    | 🥦 Data 🐺 Setup                                                    |                                           |                             |                       |                     |                                      |            |
| Image: Signaltap_example2_de10                                                                                                    | Image: Sector of Superior     Image: Sector of Superior       Image: Sector of Superior     Image: Sector of Superior       Image: Sector of Superior     Image: Sector of Superior                                                                                                    | Hierarchy Display:                                                | X Data Log:                               |                             |                       |                     |                                      | x          |
|                                                                                                    |                                                                                                    | signaltap example2 de10                                           | auto signaltap                            | )                           |                       |                     |                                      |            |
|                                                                                                    |                                                                                                    | 0                                                                 |                                           |                             |                       |                     |                                      |            |
|                                                                                                    |                                                                                                    |                                                                   |                                           |                             |                       |                     |                                      |            |
|                                                                                                    |                                                                                                    |                                                                   |                                           |                             |                       |                     |                                      |            |
|                                                                                                    |                                                                                                    |                                                                   |                                           |                             |                       |                     |                                      |            |
|                                                                                                    |                                                                                                    |                                                                   |                                           |                             |                       |                     |                                      |            |
|                                                                                                    |                                                                                                    |                                                                   |                                           |                             |                       |                     |                                      |            |
|                                                                                                    |                                                                                                    |                                                                   |                                           |                             |                       |                     |                                      |            |

© tj

#### • Compile, Program and Run Analysis

| 🟸 Signal Ta               | p Logic Analyzer - D:/G                    | Drive/MSOE/19_Q      | 1_EE3921/Pro            | jects/SignalTap_Exa      | ample/signaltap_ex | ample - signaltap_ | example - [stp2.st | tp]* | – 🗆 X                                  |  |  |  |
|---------------------------|--------------------------------------------|----------------------|-------------------------|--------------------------|--------------------|--------------------|--------------------|------|----------------------------------------|--|--|--|
| <u>F</u> ile <u>E</u> dit | <u>V</u> iew <u>P</u> roject P <u>r</u> oc | essing <u>T</u> ools | <u>W</u> indow <u>H</u> | <u>i</u> elp             |                    |                    |                    |      | Search altera.com                      |  |  |  |
|                           |                                            |                      |                         |                          |                    |                    |                    |      |                                        |  |  |  |
| Instance Man              | nager: 🍳 👂 🔳                               | Ready to acc         | quire                   |                          |                    |                    |                    | ×    | JTAG Chain Configuration: JTAG ready X |  |  |  |
| Instance                  |                                            | Status               | Enabled                 | LEs: 472                 | Memory: 768        | Small: 0/0         | Medium: 1/182      | 2 L  | Hardware: USB-Blaster [USB-0]          |  |  |  |
| 🔝 auto_s                  | signaltap_0                                | Not running          |                         | 472 cells                | 768 bits           | 0 blocks           | 1 blocks           | 0    |                                        |  |  |  |
|                           |                                            |                      |                         |                          |                    |                    |                    |      | Device: @1: 10M50DA(. ES)/10M50DC      |  |  |  |
|                           |                                            |                      |                         |                          |                    |                    |                    |      | >> SOF Manager: 👗 🕕 📖                  |  |  |  |
| <                         |                                            |                      |                         |                          |                    |                    |                    | >    |                                        |  |  |  |
|                           |                                            |                      |                         |                          |                    |                    |                    |      |                                        |  |  |  |
| log: Trig @               | ) 2018/08/20 11:42:14                      | (0:0:6.1 elapsed)    |                         | click to insert time bar |                    |                    |                    |      |                                        |  |  |  |
| Type Alias                | s Nar                                      | ne                   | <u>16</u> 8             |                          |                    | 32 40              | , 48<br>           | 56   |                                        |  |  |  |
|                           | LEDR[0]                                    |                      |                         |                          |                    |                    |                    |      |                                        |  |  |  |
| *                         |                                            |                      |                         |                          |                    |                    |                    | ╧┧╴  |                                        |  |  |  |
| *                         | LEDR[3]                                    |                      | _                       |                          |                    |                    |                    |      |                                        |  |  |  |
|                           | LEDR[4]                                    |                      |                         |                          |                    |                    |                    |      |                                        |  |  |  |
| *                         | LEDR[5]                                    |                      |                         |                          |                    |                    |                    |      |                                        |  |  |  |
|                           |                                            |                      | -                       |                          |                    |                    |                    |      | •                                      |  |  |  |
|                           |                                            |                      |                         |                          |                    |                    |                    |      |                                        |  |  |  |
|                           |                                            |                      |                         |                          |                    |                    |                    |      |                                        |  |  |  |
|                           |                                            |                      |                         |                          |                    |                    |                    |      |                                        |  |  |  |
|                           |                                            |                      |                         |                          |                    |                    |                    |      |                                        |  |  |  |
|                           |                                            |                      |                         |                          |                    |                    |                    |      |                                        |  |  |  |
|                           |                                            |                      |                         |                          |                    |                    |                    |      |                                        |  |  |  |
|                           |                                            |                      |                         |                          |                    |                    |                    |      |                                        |  |  |  |

#### • Review resources

| Flow Summary                       |                                             | and the second second se |  |  |  |  |
|------------------------------------|---------------------------------------------|----------------------------------------------------------------------------------------------------|--|--|--|--|
| < <filter>&gt;</filter>            |                                             |                                                                                                    |  |  |  |  |
| Flow Status                        | Successful - Fri Se                         | ep 28 09:23:41 2018                                                                                                    |  |  |  |  |
| Quartus Prime Version              | 18.0.0 Build 614 04/24/2018 SJ Lite Edition |                                                                                                    |  |  |  |  |
| Revision Name                      | signaltap_example                           |                                                                                                    |  |  |  |  |
| Top-level Entity Name              | signaltap_example                           | e2_de10                                                                                                    |  |  |  |  |
| Family                             | MAX 10                                      |                                                                                                    |  |  |  |  |
| Device                             | 10M50DAF484C7                               |                                                                                                    |  |  |  |  |
| Timing Models                      | Final                                       | Our design has 4 registers, a little logic                                                                                                    |  |  |  |  |
| Total logic elements               | 588/49,760 (1 %                             | and 21 pins – everything else is part                                                                                                    |  |  |  |  |
| Total registers                    | 437                                         | of Cignal Tan                                                                                                    |  |  |  |  |
| Total pins                         | 21/360(6%)                                  | of Signal lap                                                                                                    |  |  |  |  |
| Total virtual pins                 | 0                                           |                                                                                                    |  |  |  |  |
| Total memory bits                  | 768 / ,677,312 (                            | < 1 % )                                                                                                    |  |  |  |  |
| Embedded Multiplier 9-bit elements | 0/288(0%)                                   |                                                                                                    |  |  |  |  |
| Total PLLs                         | 0/4(0%)                                     |                                                                                                    |  |  |  |  |
| UFM blocks                         | 0/1(0%)                                     |                                                                                                    |  |  |  |  |
| ADC blocks                         | 0/2(0%)                                     |                                                                                                    |  |  |  |  |
|                                    |                                             |                                                                                                    |  |  |  |  |